## How to create a research file from full text article accessed on Proquest

1. click "more"

| Search this database  |
|-----------------------|
|                       |
| 🤧 Cite 🛛 🛥 Email      |
| 🖨 Print 🗰 More        |
| Add to Selected items |
|                       |
| Related items         |
|                       |

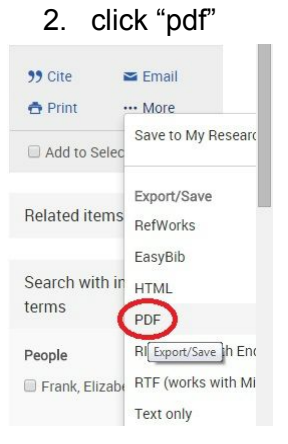

## 3. click "citation"

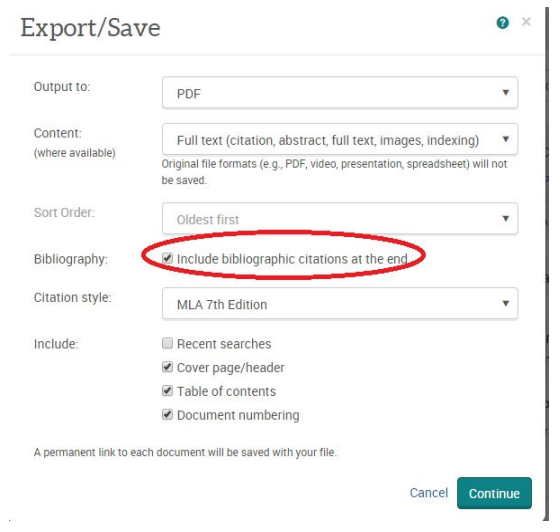

## 4. change citation style

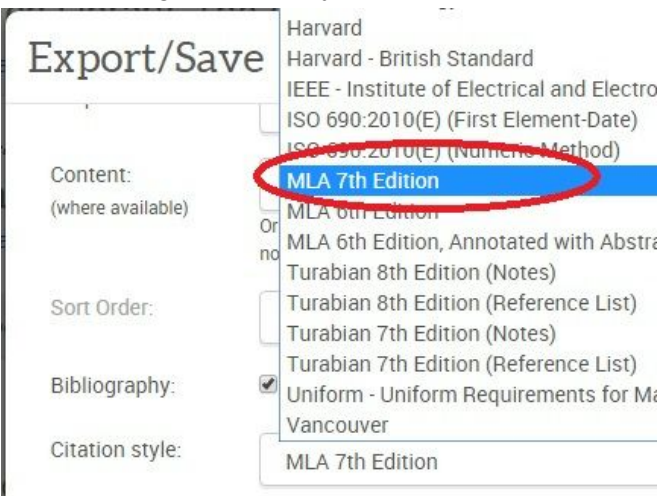

5. click continue

## 6. open download

Since **giraffes** give birth standing up, Rusty was we floor of the **giraffe** indoor area.

Rusty will stay at the Milwaukee Zoo until he's abou to keep the Milwaukee giraffe population at one ma

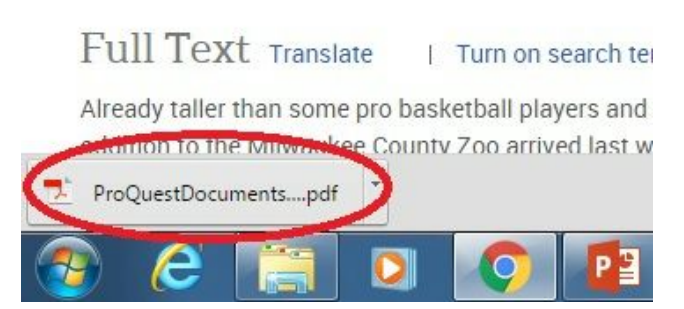

- 7. choose google drive
- 8. create a research folder (or click a folder)

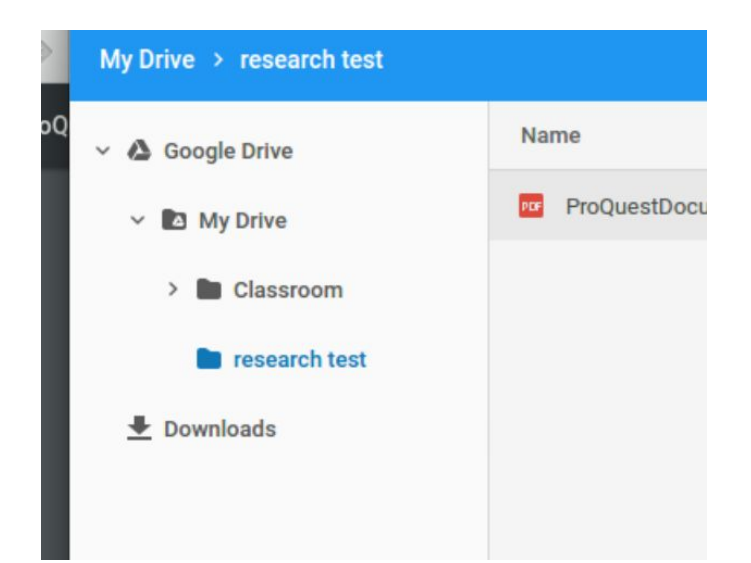

- 9. open the folder
- 10. save to folder

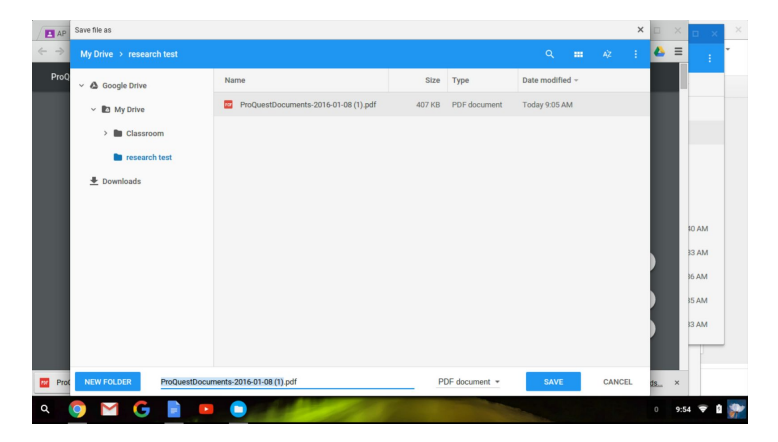